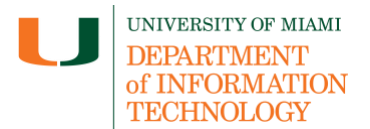

If you have questions related to the information provided on this tip sheet, please contact the UMIT Service Desk: <u>it.miami.edu/help</u>.

#### **Embed OneDrive Documents in Blackboard Original Courses**

1. Access Course Documents, and under 'Build Content', **click** 'Microsoft OneDrive Attachment'.

| Course Docume                                           | nts 🛇                                    |                                                            |
|---------------------------------------------------------|------------------------------------------|------------------------------------------------------------|
| Build Content 🗸                                         | Assessments $\lor$ Tools $\lor$          | Partner Content 🗸                                          |
| Create                                                  | New Page                                 |                                                            |
| ltem<br>File                                            | Content Folder<br>Module Page            | It's time to add content<br>Use functions above to add it. |
| Audio<br>Image<br>Web Link                              | Mashups                                  |                                                            |
| Learning Module<br>Lesson Plan                          | SlideShare Presentation<br>YouTube Video |                                                            |
| Syllabus<br>Course Link<br>Linkedin Learning            |                                          |                                                            |
| SoftChalk Cloud Link Se<br>WileyPLUS Assignments        | lector                                   |                                                            |
| VoiceThread Deep Linki<br>WileyPLUS Resources           | ng                                       |                                                            |
| Microsoft OneDrive<br>Attachment<br>Auralia task launch |                                          |                                                            |
| Echo360 - Media Embec<br>View)                          | d (Ultra                                 |                                                            |

2. After signing in with your UM credentials, **choose** an existing file or upload a file to OneDrive. You can also create a folder to keep your files organized.

| Pick a file | My files              | Q Search Co New folder ↑ Upload > = -       |
|-------------|-----------------------|---------------------------------------------|
|             | 🗅 Name ~              | Modified $\vee$ Modified By $\vee$ Activity |
| 🛅 My files  | Apps<br>0 items       | May 20, 2024                                |
| 🖲 Recent    | Attachments<br>1 item | October 27, 2022                            |

3. After choosing a file, scroll down to the bottom, and click 'Select'.

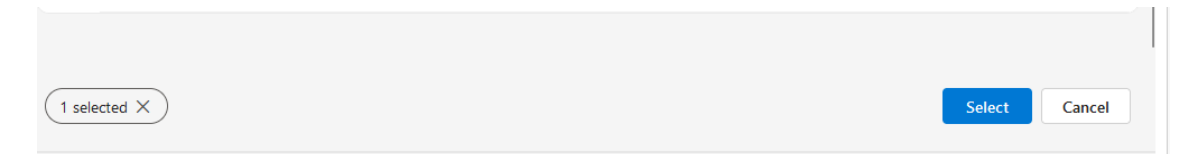

4. The file is now accessible from Course Documents.

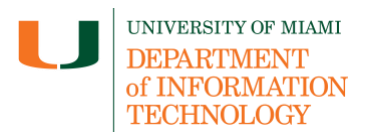

| Course Documents     | 9           |              |                   |
|----------------------|-------------|--------------|-------------------|
| Build Content V Asse | ssments 🗸   | Tools $\lor$ | Partner Content 🗸 |
| Syllabus.do          | <u>cx</u> © |              |                   |

- 5. You can also add files from OneDrive to any content item using the Original Course full rich text editor. These can include, but are not limited to:
  - Folders
  - Learning Modules
  - Item
  - Lesson Plan

For example, in an Item, **select** the round plus symbol to display the Add Content menu.

| * Na<br>Syllab  | me<br>ous      |          |              |        |            |          |     |           |         |     |                |       |        |     |                   |     |   |          |            |              |              |
|-----------------|----------------|----------|--------------|--------|------------|----------|-----|-----------|---------|-----|----------------|-------|--------|-----|-------------------|-----|---|----------|------------|--------------|--------------|
| Color (         | of Nar<br>Blac | me<br>ck |              |        |            |          |     |           |         |     |                |       |        |     |                   |     |   |          |            |              |              |
| Text<br>For the | e tooli        | bar, pr  | ess Al       | .T+F10 | (PC) o     | r ALT+FI | N+F | 10 (Mac). |         |     |                |       |        |     |                   |     |   |          |            |              | <b>^</b> 100 |
| в               | Ι              | U        | <del>S</del> | Para   | agraph     | ,        | ~   | Open Sa   | ns,ari  | . ~ | 10pt           |       | $\sim$ | Ξ   | ~                 | ≣ ~ | A | ~        | <u>*</u> \ | ~ <u>T</u> * | ••••         |
| ж               | ٦              | ů        | Q            | 6      | $\diamond$ | ≡        | Ξ   | 31        |         | <   | × <sup>2</sup> | $X_2$ | S      | ÷G. | Я                 | ¶<  | _ | <u>+</u> | RBC        | ~ ~          |              |
| ¶               | "              | Ω        | ٢            |        |            | / ×      | E   | •         |         | 曲   | <b>F</b>       | ΞĐ    | Æ      | ×   | $\langle \rangle$ | {;} | ۲ | ?        | K 3        | Ð            |              |
|                 |                |          |              |        |            |          |     |           |         |     |                |       |        |     |                   |     |   |          |            |              |              |
|                 |                |          |              |        |            |          |     |           |         |     |                |       |        |     |                   |     |   |          |            |              |              |
|                 |                |          |              |        |            |          |     |           |         |     |                |       |        |     |                   |     |   |          |            |              |              |
| <b>\</b> _!_    | - 4            | 1:-      |              | - 41 / | <b>-</b>   |          |     | A 44 m m  | la .a.a |     |                |       |        |     |                   |     |   |          |            |              |              |

6. Select Microsoft OneDrive Attachment.

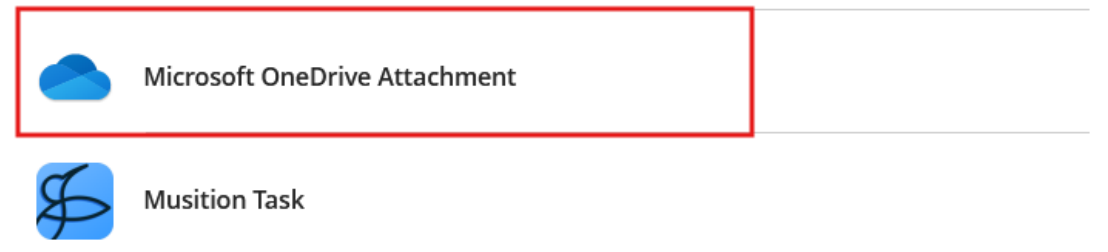

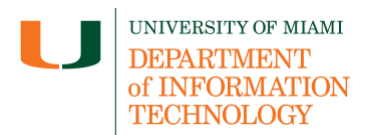

- 7. Once you've logged in, you will see your OneDrive space, where you can **select** the file, you would like to add to your course.
- 8. Repeat steps 5-7, to add multiple files from OneDrive to your Blackboard Original Item. After adding your files, **click** Submit.

| * Na   | ime     |                   |                   |        |            |          |     |          |       |       |   |     |    |                |    |                   |      |          |   |                |             |        |      |   |
|--------|---------|-------------------|-------------------|--------|------------|----------|-----|----------|-------|-------|---|-----|----|----------------|----|-------------------|------|----------|---|----------------|-------------|--------|------|---|
| Sylla  | bus     |                   |                   |        |            |          |     |          |       |       |   |     |    |                |    |                   |      |          |   |                |             |        |      |   |
| Color  | of Na   | ime               |                   |        |            |          |     |          |       |       |   |     |    |                |    |                   |      |          |   |                |             |        |      |   |
|        | Bla     | ick               |                   |        |            |          |     |          |       |       |   |     |    |                |    |                   |      |          |   |                |             |        |      |   |
| Text   |         |                   |                   |        |            |          | _   |          |       |       |   |     |    |                |    |                   |      |          |   |                |             | -      | 100% |   |
| For th | e too   | lbar, p           | oress Al          | LT+F10 | ) (PC) or  | ALT+FN   | +F1 | 0 (Mac). |       |       |   |     |    |                | •  |                   |      | •        |   |                | τ           |        |      |   |
| в      | 1       | 2                 | 5                 | Par    | agrapn     | ~        |     | Open S   | ans,a | ari 🗸 |   | Jpt |    | ~              | := | ~                 | i= ~ | <u>~</u> | ~ | <u>*</u> `     | <u> 1</u> × |        |      |   |
| ж      | D       | Ĉ                 | Q                 | 5      | $\diamond$ | ≣ 3      | =   | 3        | ■     | ž i   |   | X²  | ×2 | ${\mathscr S}$ | Ŀ. | ۶T                | ¶<   | —        | ÷ | <sup>RBC</sup> | ~ •         | r      |      |   |
| ¶      | "       | Ω                 | ٢                 |        | ⊞~         | $\times$ | Ε   |          | 8     |       | 臣 | ::: | ŦB | Œ              | ×  | $\langle \rangle$ | {;}  | ۲        | ? | K 3            | $\oplus$    |        |      |   |
|        | si<br>c | yllabu<br>lass Ic | s.docx<br>leas 1. | docx   |            |          |     |          |       |       |   |     |    |                |    |                   |      |          |   |                |             |        |      |   |
| Click  | Subm    | nit to p          | proceed           | 1.     |            |          |     |          |       |       |   |     |    |                |    |                   |      |          |   |                |             | Cancel | Subm | Ø |

9. The documents from OneDrive are now available in your course.

| Course D    | ocuments 🛇             |              |                        |
|-------------|------------------------|--------------|------------------------|
| Build Conte | ent v Assessments v    | Tools $\lor$ | Partner Content $\lor$ |
|             | <u>Syllabus.docx</u> 🛇 |              |                        |
|             | Syllabus 🛇 🗚           |              |                        |
|             | Class Ideas 1.docx     |              |                        |

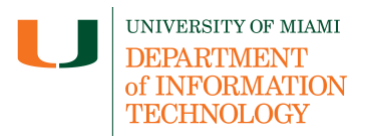

#### Embed OneDrive Documents in Blackboard Ultra Courses

1. Under Course Content, click the purple line and then select 'Create'.

| Course Content                       | م | •••    |
|--------------------------------------|---|--------|
| 0                                    |   |        |
| ⊕ Create                             |   | •••    |
| ♣ <sup>*</sup> Auto-Generate Modules |   | $\sim$ |
| 🗇 Copy Content                       |   |        |
| <b>⊡</b> Upload                      |   |        |
| Cloud Storage                        |   |        |
| 📜 Content Market                     |   |        |
| E Content Collection                 |   |        |

2. In the Create Item menu, **click** 'Folder'.

|                  | × | Create Item          |   |
|------------------|---|----------------------|---|
| Analytics Groups |   | Course Content Items | ^ |
|                  | ۵ | Learning module      |   |
|                  |   | Folder               |   |

3. Rename your folder and click 'Save'.

| Ø Hidden from students | • |
|------------------------|---|
| Description            |   |
| Add a description      |   |
|                        |   |
|                        |   |
|                        | , |
| Maximum 750 characters |   |
|                        |   |
|                        |   |
|                        |   |

UMIT Tip Sheet

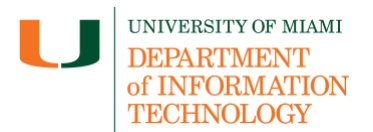

4. Once you've created your folder, you can add files to it. **Click** the folder to open it and **click** the purple line within it, then **choose** Create.

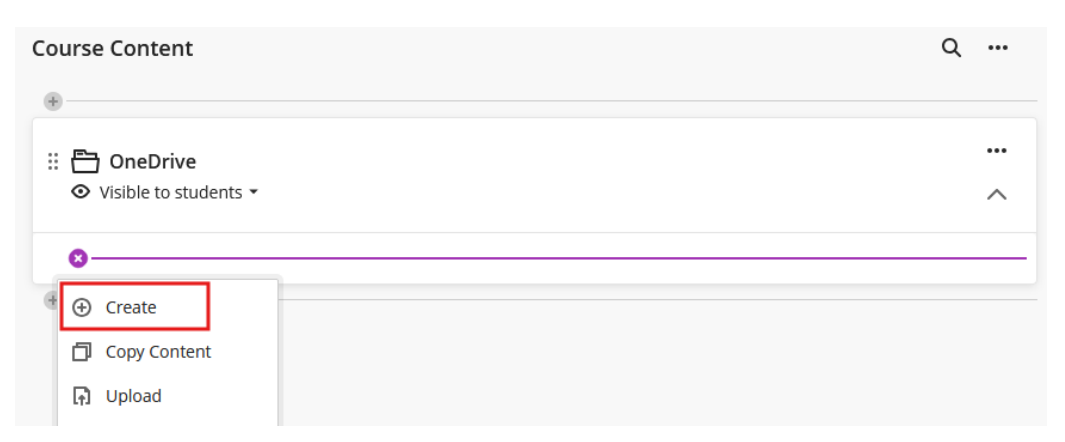

5. Select Embedded Cloud Document.

|   | Folder                  |  |
|---|-------------------------|--|
|   | Document                |  |
| þ | Embedded Cloud Document |  |

6. This is your OneDrive, you can add documents to it that you need to share in your course by clicking the "Upload" button at the top right.

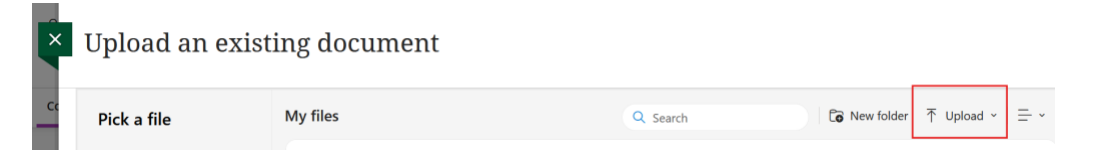

7. Once your file is uploaded, **click** the circle to the left of the file name, and **click** Select. This will add your file to the course.